Electronic Resources Services User Guide

# Tips 3 How to Use Article Linker

### What is Article Linker?

Article Linker is a service that navigates you from the search results of a secondary literature database (searching articles and papers) to the full texts. If full text is not available, you can refer to the links to other databases including DOORS and Google Scholar.

### Where can I use it?

- On DOGS Plus, clicking the hyperlinked URL in the search result page will redirect you to the corresponding page on Article Linker.
- There should be an icon ArticleLinker on the search result page on a secondary literature database linked with the university. Clicking this icon will redirect you to the corresponding page on Article Linker.

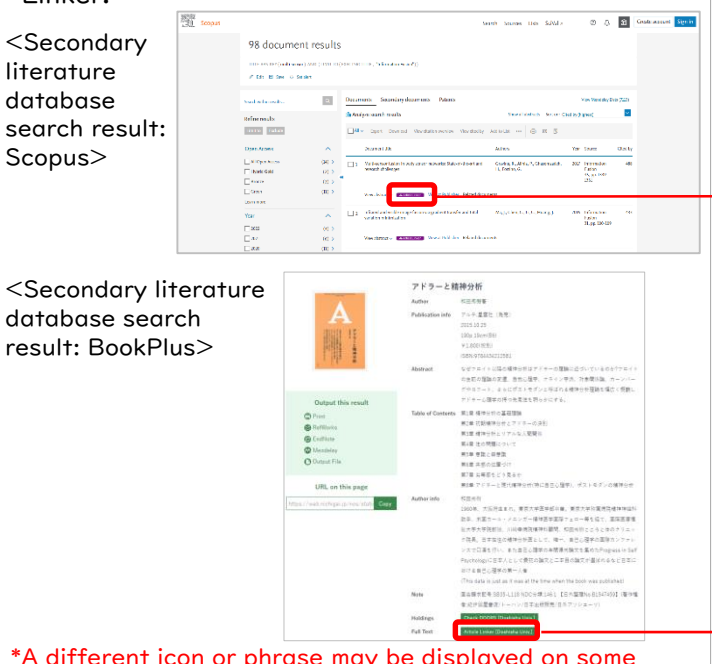

## \*A different icon or phrase may be displayed on some databases.

## I .Article Linker Display

#### <If the item is available online>

You can view the online contents.

| DOOI               | S DOGS P                                    | us @Res                  | P資料一覧<br>ources List | 電子書籍サー<br>eBooks Sei | -ビス<br>rvice | デジタ<br>Dig     | アルライブラ<br>ital Library |
|--------------------|---------------------------------------------|--------------------------|----------------------|----------------------|--------------|----------------|------------------------|
|                    | - College de                                |                          |                      |                      | Choose Lar   | 利用力<br>nguage: | イド/User G<br>English   |
| Multi-s<br>the-art | ensor fusion in<br>and research c           | body sensor<br>hallenges | networks: S          | tate-of-             | Em           | ail            | Export                 |
| Author:            | Gravina, Raffaele Journal Det               |                          |                      |                      | etails 🝷     |                |                        |
| Journal:           | Information fusion                          |                          |                      |                      |              |                |                        |
| ISSN:              | 1566-2535                                   |                          |                      |                      |              |                |                        |
| Date:              | 05/2017                                     |                          |                      |                      |              |                |                        |
|                    | Volume: 35 Page:                            | 68-1351                  |                      |                      |              |                | A)                     |
|                    |                                             |                          |                      |                      |              |                |                        |
| DOI:               | 10.1016/j.inffus.201                        | 6.09.005                 |                      |                      |              |                |                        |
| DOI:               | 10.1016/j.inffus.201                        | 6.09.005                 |                      |                      |              |                |                        |
| DOI:<br>Q Artic    | 10.1016/j.inffus.201<br>le Available Online | 6.09.005                 |                      |                      |              |                | B                      |

#### <If the item is not available online>

Please check the availability of a print version in the university's collection, or websites that offer access to full-text articles for free.

| DOORS                                                                                                    | DOGS Plus eRe                                                                                                    | 子資料一覧 電子i<br>sources List eBo                                                                                        | 書籍サービス<br>oks Service | デジタルライプラリ<br>Digital Library |
|----------------------------------------------------------------------------------------------------|----------------------------------------------------------------------------------------------------|----------------------------------------------------------------------------------------------------|-----------------------|------------------------------|
|                                                                                                    | 1997 - S. 1997 - S. 1997 - | and a second second                                                                                                  |                       | 利用ガイド/User Guid              |
|                                                                                                    |                                                                                                    |                                                                                                    | Choose Languag        | ge : English •               |
| ▼Search Criteria                                                                                                    |                                                                                                    |                                                                                                    | Ec                    | lit Citation                 |
| アドラーと精神                                                                                                    | 分析                                                                                                    |                                                                                                    |                       |                              |
| Author: 和田秀樹                                                                                                    |                                                                                                    |                                                                                                    | Email                 | Export                       |
| ISBN: 4-434-21                                                                                                    | 1258-3, 978-4-434-21258-1                                                                                                    |                                                                                                    |                       |                              |
| Q Search Doshis                                                                                                    | ha University Libraries                                                                                                    |                                                                                                    |                       |                              |
| *The contents are s                                                                                                    | earched by ISBN.                                                                                                    |                                                                                                    |                       | io                           |
| Location                                                                                                    | Volume                                                                                                    | Call No.                                                                                                    | Status                |                              |
| Learned Memorial L                                                                                                    | ibrary Open-she                                                                                                    | 146.1  W9282                                                                                                    |                       |                              |
| earch OPAC by ISB                                                                                                    | v or the little                                                                                                    |                                                                                                    |                       |                              |
| Q Search Full Te<br>(A) Search Free Fr                                                                                                    | ull Text via Online                                                                                                    |                                                                                                    |                       |                              |
| Q Search Full Te<br>(A) Search Free Fo<br>CiNii Research                                                                                                    | By Article Title                                                                                                    | By Author                                                                                                    |                       |                              |
| (A) Search Full Te<br>(A) Search Free Fe<br>CiNii Research<br>Google Scholar                                                                                                    | ull Text via Online<br>By Article Title<br>By Article Title                                                                                                    | By Author<br>By Author                                                                                               |                       |                              |
| (A) Search Full Te<br>(A) Search Free Fo<br>CiNii Research<br>Google Scholar<br>Google                                                                                                   | all Text via Online<br>By Article Title<br>By Article Title<br>By Article Title<br>By Article Title                                                                                                    | By Author<br>By Author<br>By Author                                                                                  |                       |                              |
| Search Full Te (A) Search Free Fr CiNii Research Google Scholar Google IRDB OAlster                                                                                                    | ull Text via Online<br>By Article Title<br>By Article Title<br>By Article Title<br>By Article Title<br>By Article Title                                                                                                    | By Author<br>By Author<br>By Author<br>By Author                                                                     |                       |                              |
| Q Search Full Te<br>(A) Search Free Fit<br>CiNii Research<br>Google Scholar<br>Google<br>IRDB<br>OAlster<br>(B) Search Other 1                                                           | all Text via Online<br>By Article Title<br>By Article Title<br>By Article Title<br>By Article Title<br>By Article Title<br>By Article Title                                                                                                    | By Author<br>By Author<br>By Author<br>By Author<br>By Author                                                        | D                     |                              |
| C Search Full Te<br>(A) Search Free Fr<br>CiNii Research<br>Google Scholar<br>Google<br>IRDB<br>OAIster<br>(B) Search Other I<br>CiNii Books                                             | all Text via Online<br>By Article Title<br>By Article Title<br>By Article Title<br>By Article Title<br>By Article Title<br>Resources<br>By Publication Title                                                                                                    | By Author<br>By Author<br>By Author<br>By Author<br>By Author<br>By ISBN                                             | D                     |                              |
| C Search Full Te<br>(A) Search Free Fi<br>CiNii Research<br>Google Scholar<br>Google<br>IRDB<br>OAIster<br>(B) Search Other I<br>CiNii Books<br>NDL-OPAC                                 | All Text via Online<br>By Article Title<br>By Article Title<br>By Article Title<br>By Article Title<br>By Article Title<br>Resources<br>By Publication Title<br>By Publication Title                                                                                                    | By Author<br>By Author<br>By Author<br>By Author<br>By Author<br>By ISBN<br>By ISBN                                  | D                     |                              |
| Search Full Te Search Full Te Search Free Fr CiNii Research Google Scholar Google Scholar Google IRDB OAlster (B) Search Other I CiNii Books NDL-OPAC NDL-Search                         | All Text via Online<br>By Article Title<br>By Article Title<br>By Article Title<br>By Article Title<br>By Article Title<br>Resources<br>By Publication Title<br>By Publication Title                                                                                                    | By Author<br>By Author<br>By Author<br>By Author<br>By ISBN<br>By ISBN<br>By ISBN                                    | D                     |                              |
| C Search Full Te<br>(A) Search Free Fr<br>CiNii Research<br>Google Scholar<br>Google<br>IRDB<br>OAIster<br>(B) Search Other I<br>CiNii Books<br>NDL-OPAC<br>NDL-Search<br>WorldCat       | By Article Title<br>By Article Title<br>By Article Title<br>By Article Title<br>By Article Title<br>By Article Title<br>By Article Title<br>By Publication Title<br>By Publication Title<br>By Publication Title                                                                                                    | By Author<br>By Author<br>By Author<br>By Author<br>By Author<br>By ISBN<br>By ISBN<br>By ISBN<br>By ISBN            | D                     |                              |
| C Search Full Te<br>(A) Search Free Fu<br>Cikil Research<br>Google Scholar<br>(B) Search Other<br>(B) Search Other<br>(Cikil Books<br>NDL-OPAC<br>NDL-Search<br>WorldCat<br>Social Books | Bitext via Online<br>By Article Title<br>By Article Title<br>By Article Title<br>By Article Title<br>By Article Title<br>By Publication Title<br>By Publication Title<br>By Publication Title<br>By Publication Title                                                                                                    | By Author<br>By Author<br>By Author<br>By Author<br>By Author<br>By ISBN<br>By ISBN<br>By ISBN<br>By ISBN<br>By ISBN | D                     |                              |
| Search Full Te (A) Search Free F (A) Search Free F (Chil Research Google Scholar Google IRDB OAlster (B) Search Other (Dil Search NDL-Search WorldCat Google Books                       | I Text via Online<br>By Article Title<br>By Article Title<br>By Article Title<br>By Article Title<br>By Article Title<br>By Publication Title<br>By Publication Title<br>By Publication Title<br>By Publication Title<br>By Publication Title                                                                                                    | By Author<br>By Author<br>By Author<br>By Author<br>By ISBN<br>By ISBN<br>By ISBN<br>By ISBN<br>By ISBN<br>By ISBN   | D                     |                              |

## Search Criteria

Citation information of the electronic resource is displayed.

#### $\star$ How to save the search results

#### Email

Select a citation style, enter your name, email address and subject and click the "Send Email" button.

#### Export

Select an output style such as RefWorks and click the "Export" button. If you select Plain Text or HTML, choose a citation style from the pull-down menu.

## Article Available Online

Clicking the link to the full text will redirect you to the corresponding page for the electronic resource.

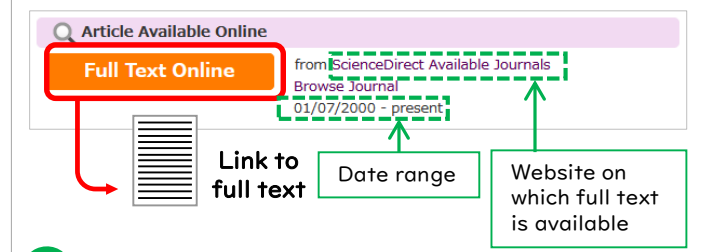

## C Search Doshisha University Libraries

If the university has the item in its collection, its holding information is displayed.

Click Location to view the search results on the university' s OPAC (DOORS).

| •       | ,                 |                                 |
|---------|-------------------|---------------------------------|
| braries |                   |                                 |
|         |                   |                                 |
| Volume  | Call No.          | Status                          |
|         | 146.1  W9282      |                                 |
|         |                   |                                 |
|         | braries<br>Volume | Volume Call No.<br>146.1  W9282 |

Click "Search OPAC by ISSN/ISBN or the Title" to search again within the university's collection.

## D Search Full Text

(A) You can search free full text via online.

(B) You can search other resources.

### E Request to Photocopy or Borrow Material

\*at your own expenses

Click "Photocopy/Interlibrary Loan Request" to open the request form.

Doshisha University Library 2024.2